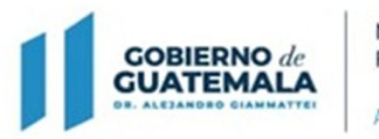

MINISTERIO DE FINANZAS PÚBLICAS Dirección General de Adquisiciones del Estado

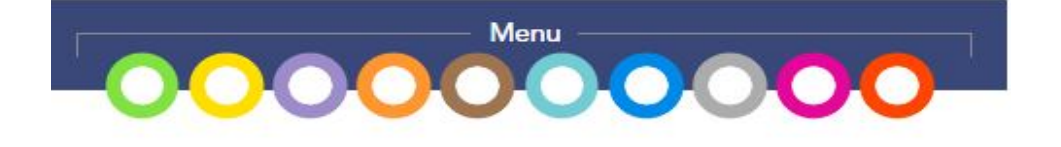

Guía de usuario para el registro de eventos bajo la modalidad de adquisición: "Procedimientos Regulados por el Artículo 44 (Casos de Excepción)"

## Emergencia ETA 2020 Decretos Gubernativos 20-2020 y 21-2020 (NPG)

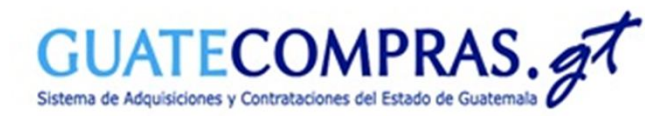

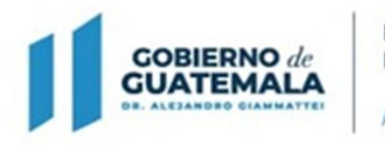

MINISTERIO DE FINANZAS PÚBLICAS Dirección Ceneral de Adquisiciones del Estodo

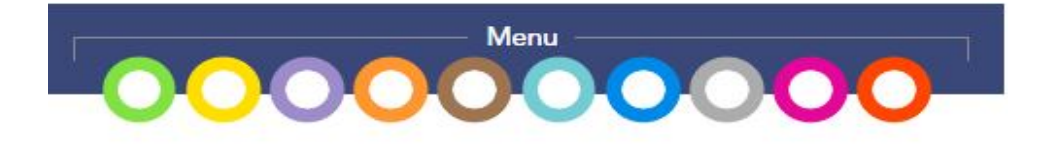

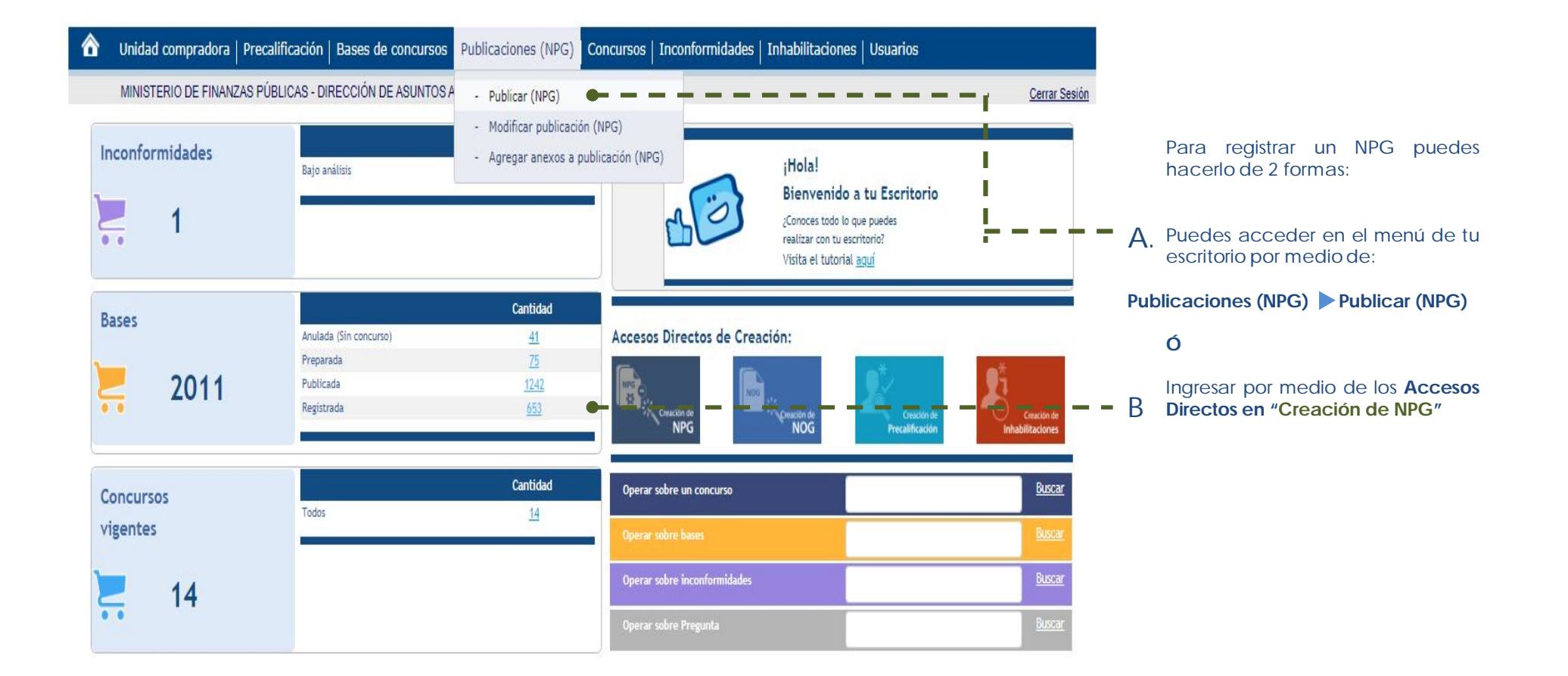

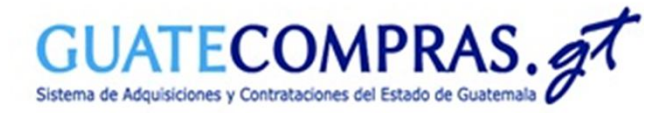

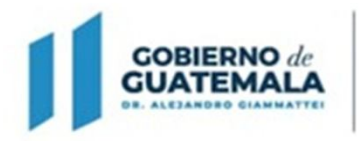

MINISTERIO DE FINANZAS PÚBLICAS

Dirección Ceneral de Adquisiciones del Estado

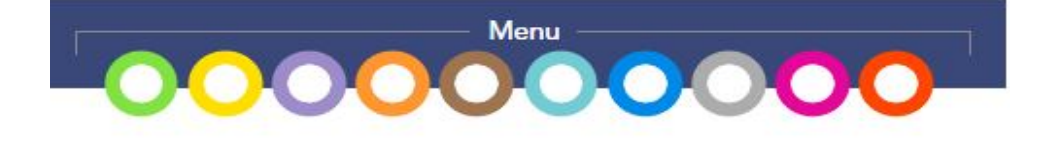

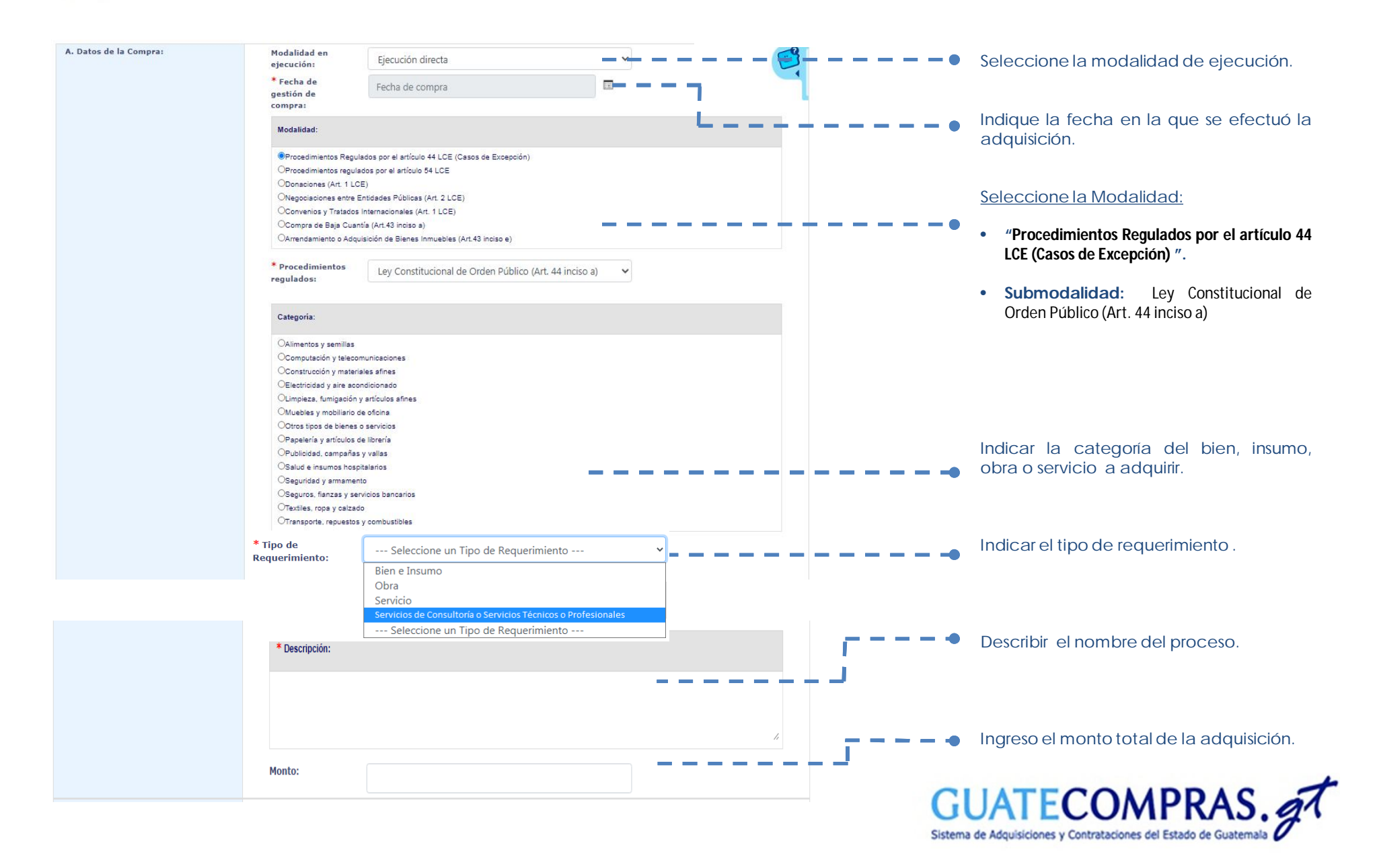

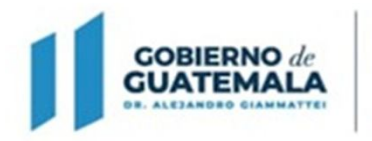

MINISTERIO DE FINANZAS PÚBLICAS

Dirección Ceneral de Adquisiciones del Estado

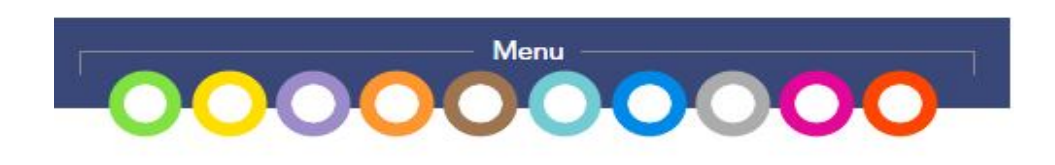

Sistema de Adquisiciones y Contrataciones del Estado de Guatemala

| Estado de Excepción:        | Campo requerido en procesos al amparo de un Estado de Calamidad Pública                                                                                                    |                                                                                              |
|-----------------------------|----------------------------------------------------------------------------------------------------|----------------------------------------------------------------------------------------------|
|                             | Tipo del documento:      Todos los tipos          Número de documento:       Emergencia ETA          Descripción Acuerdo:       Estado de Excepción ETA 20-2020 y 21-2020                                                  | Seleccionar "Decreto Gubernativo" y<br>Numero de documento "EMERGENCIA<br>ETA"               |
| B. Datos del Proveedor:     | Tipo de Con NIT ® Proveedor: NIT: NIT: Nombre completo:                                                                                                    | Ingrese la información del Proveedor con<br>el que realizo la adquisición o<br>contratación. |
| C. Documentos de Respaldo:: | <ul> <li>C.1. Seleccione el tipo de documento ▼</li> <li>C.2. Seleccione los documentos a adjuntar</li> <li>Agregue un comentario general para los documentos adjuntos</li> <li>✓</li> <li>Agregar un documento</li> </ul> | Adjunte la documentación que respalda dicha adquisición.                                     |
| S Factura                   |                                                                                                    | Describa la documentación de respaldo                                                        |
| Secontrato                  |                                                                                                    | registrar.                                                                                   |
| Otros                       |                                                                                                    |                                                                                              |
|                             | Guardar Cambios                                                                                                    | Luego Presione el Botón de Guardar<br>Cambios para publicar el NPG de la<br>adquisición.     |
|                             |                                                                                                    | UUAIEUUMPKAS.                                                                                |